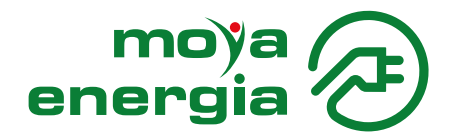

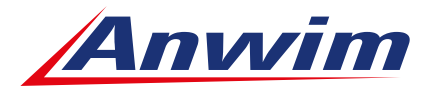

## INSTRUKCJA DODANIA USŁUGI ŁADOWANIA EV DLA KART BEZGOTÓWKOWYCH I PREPAID

- 1. Zaloguj się na swoje konto w Panelu Klienta ebok.anwim.pl/
- Kliknij zakładkę "KARTY FLOTOWE", a następnie "ZARZĄDZAJ" przy wybranej karcie. Kliknij w "LIMITY", a w kolejnym kroku edytuj pole "PALIWA".

| Dane wy   | Edytuj: Paliwa |      |       |         |          | ×             |
|-----------|----------------|------|-------|---------|----------|---------------|
| Nr rejest | Wszystkie 🗸 ON | PB95 | PB98  | LPG     | ON POWER | Ładowarka EV  |
|           | Limity         |      |       |         |          |               |
|           | llościowy (I)  |      | Kwoto | wy (zł) |          |               |
|           |                |      |       |         |          |               |
| Paliwa    |                |      |       |         | Anuluj   | Zapisz zmiany |

- 3. Zaznacz pole "ŁADOWARKA EV".
- Po zaznaczeniu pola pojawi się Regulamin Usług Ładowania, który należy zaakceptować (na ostatniej stronie przycisk "AKCEPTUJ").
- Po zaakceptowaniu Regulaminu opcja ładowania EV zostanie dodana do karty wirtualnej. Następnie należy kliknąć przycisk "ZAPISZ ZMIANY".
- Pamiętaj, aby skorzystać z ładowania za pomocą wirtualnej karty musi ona być zautoryzowana w aplikacji.

| L Edytuj: Paliwa                                                       | (                                                                                                    |
|------------------------------------------------------------------------|----------------------------------------------------------------------------------------------------|
| Wszystkie 🗸 ON PB95                                                    | PB98 LPG ON POWER dadowarka                                                                                               |
| wy Dodałeś opcję ładowania EV. Aby należy wymienić kartę. Jeśli nie ch | v móc korzystać z karty plastikowej przy stacjach ładowania EV<br>hcesz wymieniać karty możesz używać aplikacji mobilnej. |
| est                                                                    |                                                                                                    |
| Limity                                                                 |                                                                                                    |
| llościowy (I)                                                          | Kwotowy (zł)                                                                                                    |
| i Limit ilościowy nie<br>dotyczy ładowania EV                          |                                                                                                    |
|                                                                        |                                                                                                    |
|                                                                        |                                                                                                    |
|                                                                        | Anuluj Zapisz zmiany                                                                                                    |
|                                                                        |                                                                                                    |

6. Jeśli chcesz korzystać z plastikowej karty MOYA firma powinieneś wymienić kartę na nową, multienergetyczną kartę MOYA firma.